# OFFICIAL SITE **BUILDER**

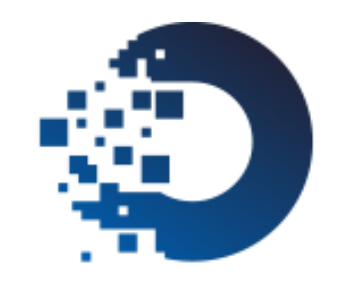

【シングルサインオン】 【トライアルユーザー】 説明資料

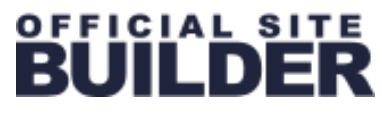

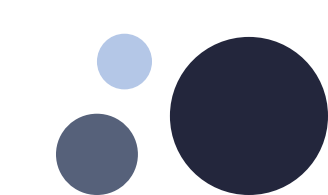

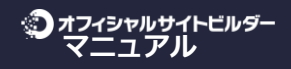

1.ログイン

2.登録画面を開く

3.新規ユーザ登録

4.エディタログイン

| 管理者ID             |                           |
|-------------------|---------------------------|
| パスワード             |                           |
|                   | ■ ログイン情報をブラウザに記憶する        |
|                   |                           |
|                   | ガールズヘブン管理画面<br>ジョブヘブン管理画面 |
| 《スワードを忘れた方は、店名・エリ | リア名・業種名を明記の上、当社までご連絡ください。 |

https://newmanager.cityheaven.net/

ID·パスワードを入力し、[ログイン]を押してマネージャー画面にログインします。

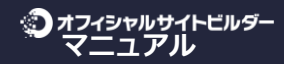

# ビルダー2の管理画面に移動します(シングルサインオン)

#### 1.ログイン

## 2.登録画面を開く

3.新規ユーザ登録

4.エディタログイン

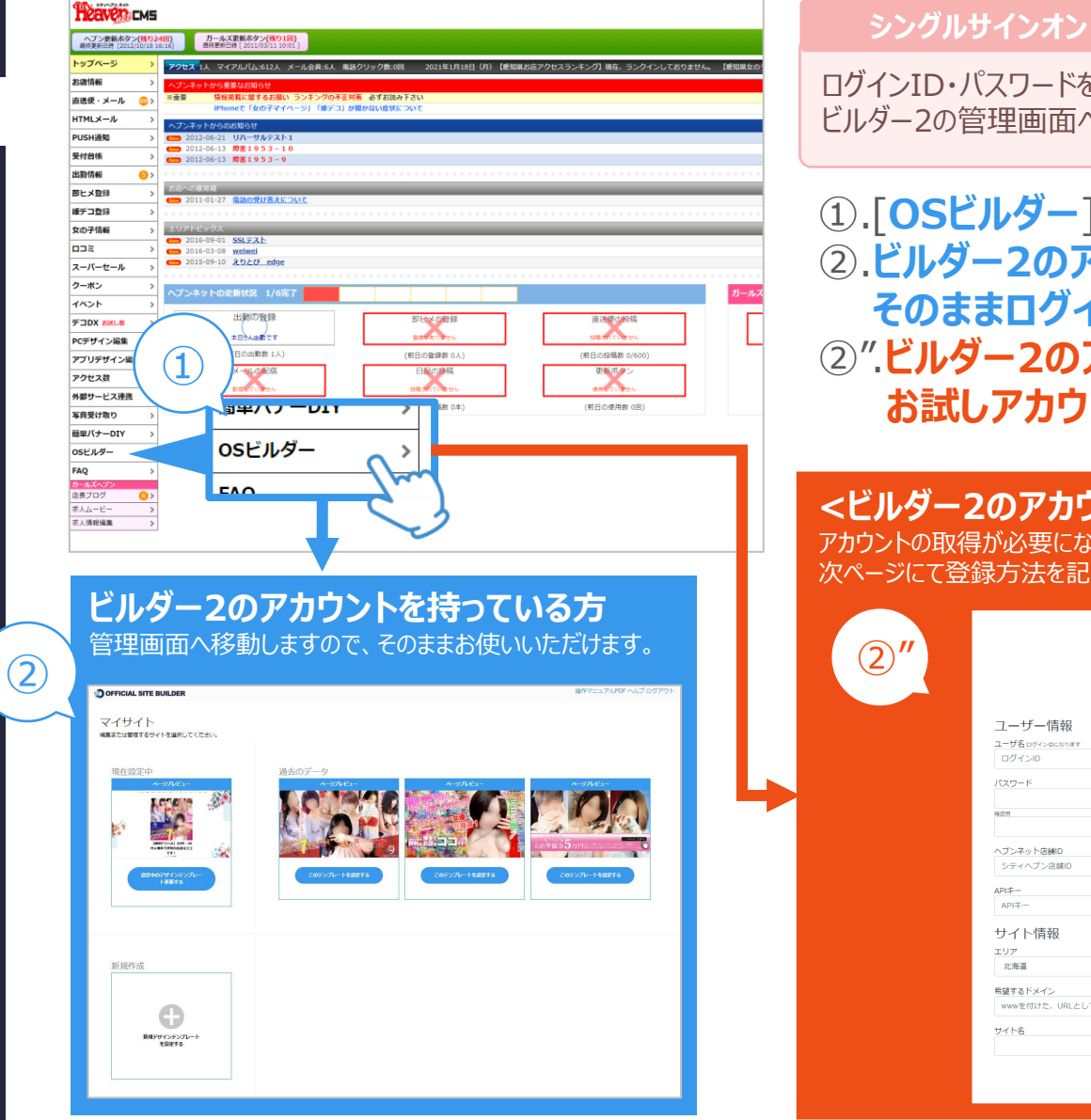

### シングルサインオン

ログインID・パスワードを入力しなくても、 ビルダー2の管理画面へ移動することができます。

- ①.**「OSビルダー**]を押します。
- ②.ビルダー2のアカウントを持っている方は そのままログインします。
- ②"、ビルダー2のアカウントを持っていない方は お試しアカウントを作る画面へ移行します。

#### <ビルダー2のアカウントを持っていない方> アカウントの取得が必要になります。

次ページにて登録方法を記載していますので、ぜひ登録してご利用ください。

|                | BUILDER                 |
|----------------|-------------------------|
|                |                         |
|                | オフィシャルサイトビルダートライアルユーザ作成 |
| ユーザー情報         |                         |
| ユーザ名ログインのになります | r .                     |
| ログインID         |                         |
| パスワード          |                         |
|                |                         |
| 接起用            |                         |
|                |                         |
| ヘブンネット店舗ID     |                         |
| シティヘブン店舗ID     |                         |
| API=-          |                         |
| API+-          |                         |
|                |                         |
| サイト情報          |                         |
| IU7            |                         |
| 107時3里         | Ŷ                       |
| 希望するドメイン       |                         |
| wwwを付けた、URLと   | こして正しい文字列を入力してください      |
| サイト名           |                         |
|                |                         |
|                |                         |
|                | トライアルユーザ作成              |

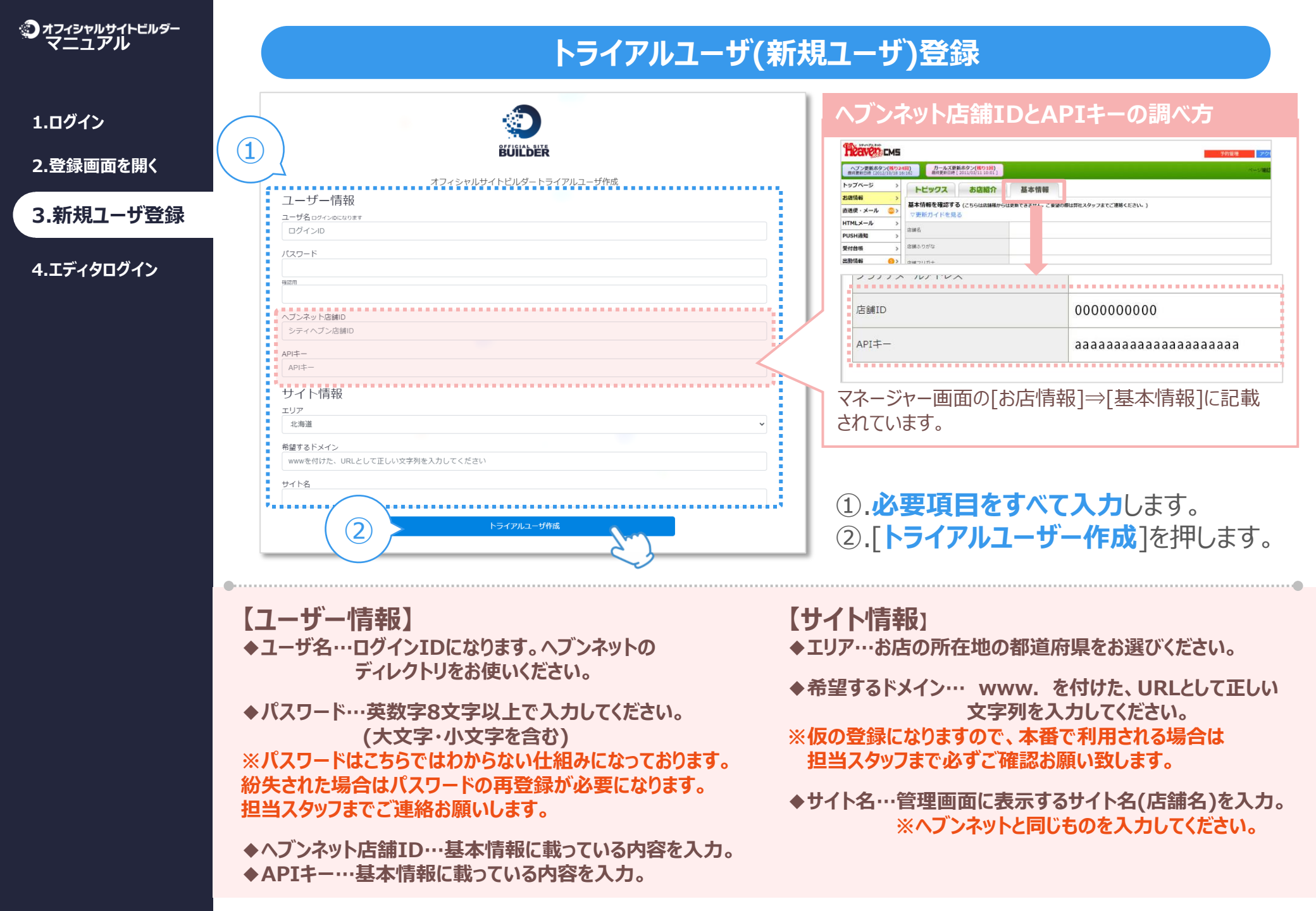

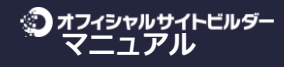

1.ログイン

2.登録画面を開く

3.新規ユーザ登録

4.エディタログイン

## ビルダーの管理画面にログインします

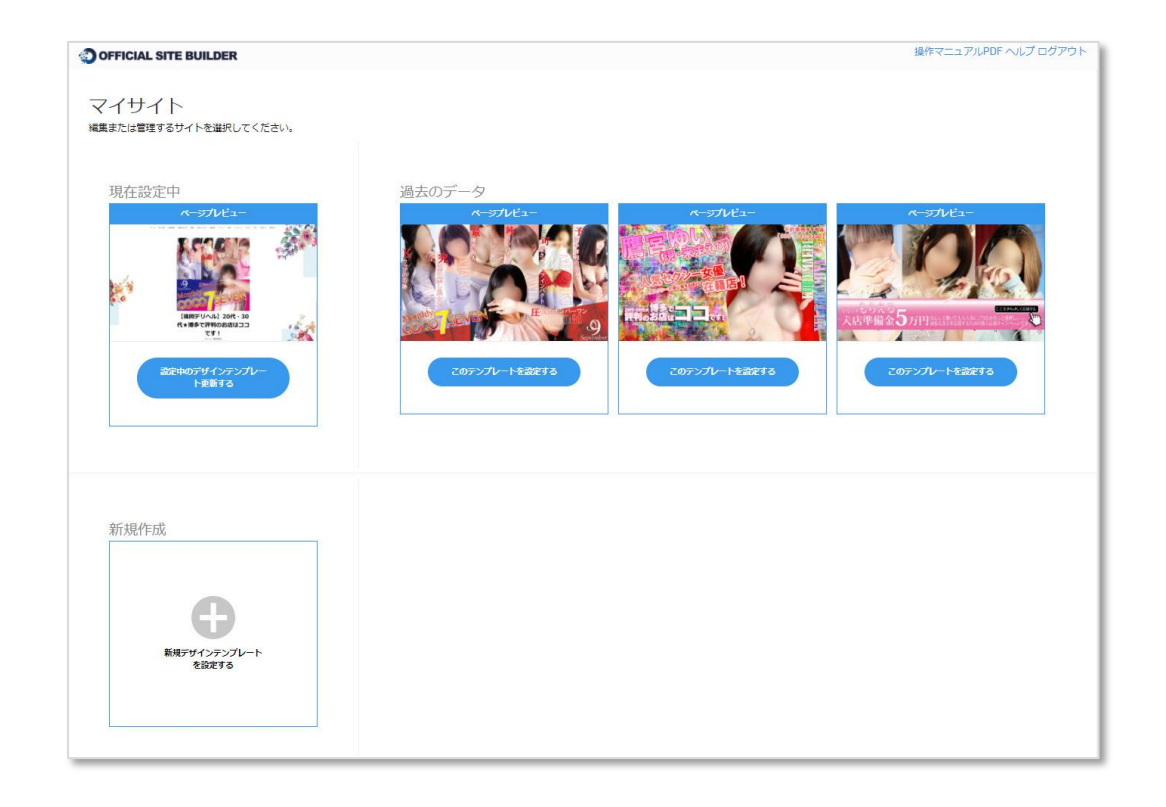

アカウントが正常に作成されると上記画面へ移動します。 操作方法は、画面右上の[操作マニュアルpdf]からマニュアルをご覧ください。

すべて無料で操作いただけますので是非ご利用下さい。